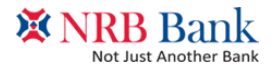

# **Online Account Opening User Manual**

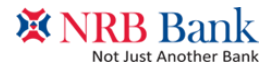

Step 1

Go to the following Link

https://www.nrbbankbd.com/online-application/account/

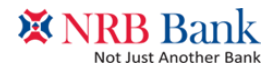

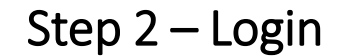

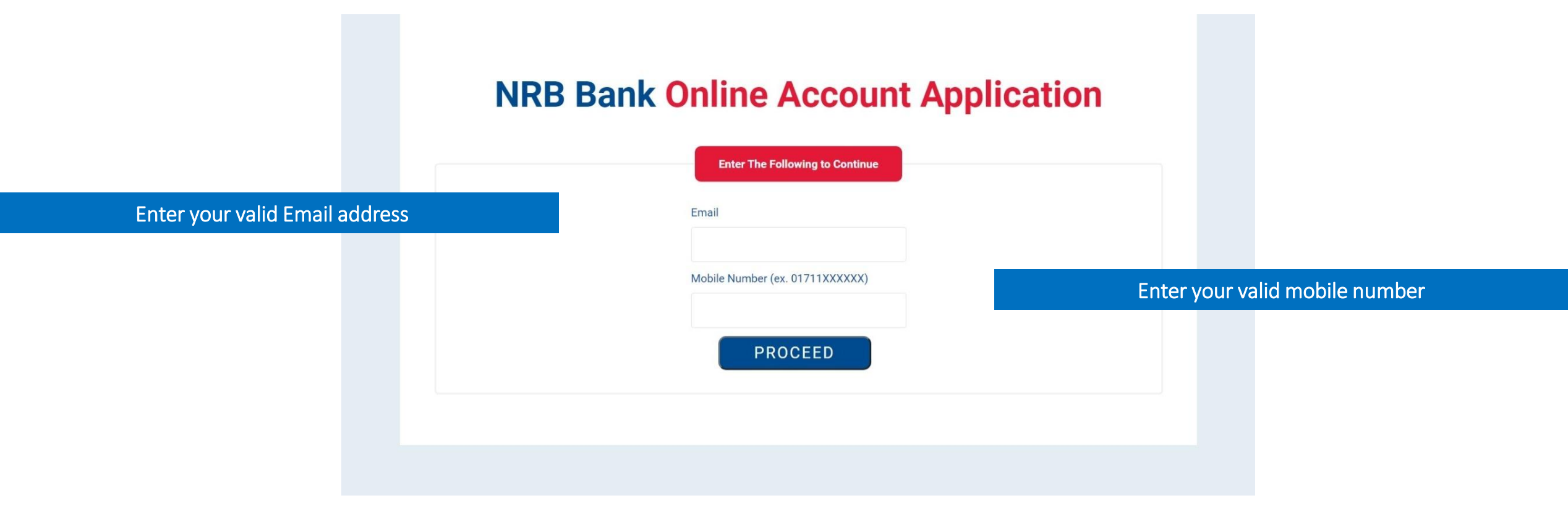

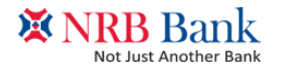

Step 3 – OTP Verification

# **NRB Bank Online Account Application**

Enter OTP sent to your mobile number/ email address for verification

| Enter Your OTP for Verification |  |
|---------------------------------|--|
| ОТР                             |  |
|                                 |  |
| SUBMIT                          |  |
|                                 |  |
|                                 |  |

Press SUBMIT to proceed

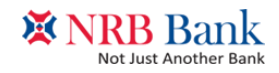

Step 4 – Applicant's Information

### **Online Account Opening Application**

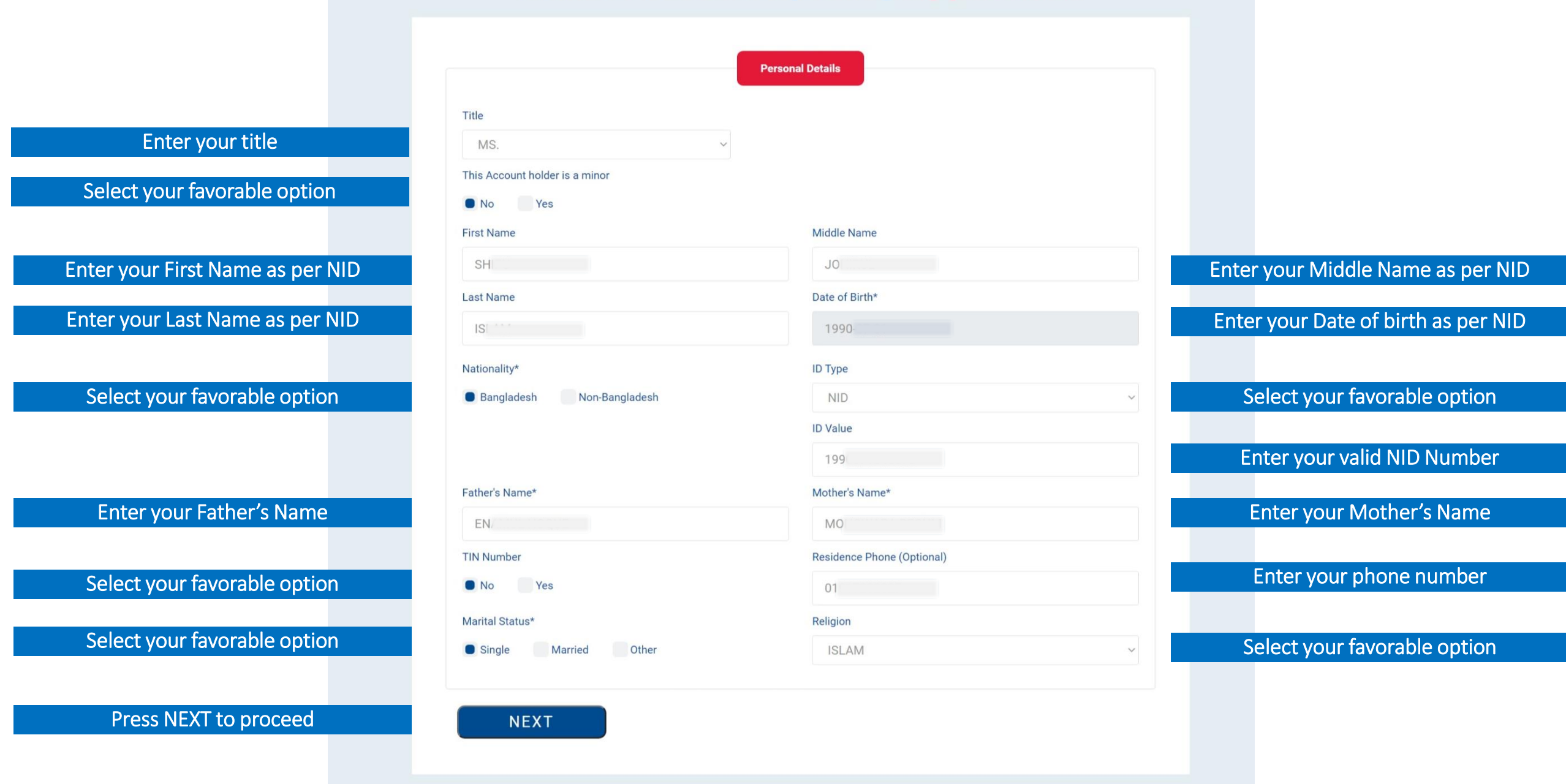

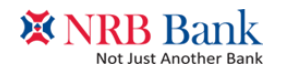

# Step 5 – Applicant's Information

## **Online Account Opening Application**

|                                    |                            | Present Add                    | ress      |          |                                  |
|------------------------------------|----------------------------|--------------------------------|-----------|----------|----------------------------------|
|                                    | City                       | Police Station                 | Part Code |          |                                  |
| Enter vour valid precent address   | EENI                       |                                | Post Code |          |                                  |
| Enter your value present address   | Residential Address*       | JOHADALI                       |           |          |                                  |
|                                    | 218                        |                                |           |          |                                  |
|                                    | (Same as Present Addres    | Permanent Ac                   | ldress    |          |                                  |
| Enter vour valid Permanent address | City                       | Police Station                 | Post Code |          |                                  |
|                                    | DHARA<br>Permanent Address | ADADOR                         | AC        |          |                                  |
|                                    | 21                         |                                |           | <i>I</i> |                                  |
|                                    | Occupation                 | Work Addre                     | 255       |          |                                  |
|                                    | SERVICE                    |                                |           | ~        |                                  |
|                                    | Office Address*            |                                |           |          | Enter your valid work address    |
|                                    | 67                         |                                |           |          |                                  |
|                                    | City                       | Police Station                 | Post Code | li li    |                                  |
|                                    | DHAKA                      | BANANI                         | ~ SELECT  | ~        |                                  |
|                                    |                            | Mailing Add                    | ress      |          | Enter your valid Mailing address |
|                                    | Same As                    |                                |           |          |                                  |
|                                    | Present Address            | Permanent Address Work Address | Other     |          |                                  |
|                                    |                            |                                |           |          | Press NEXT to proceed            |
| Press PREVIOUS                     | PREVIOUS                   | NEXT                           |           |          |                                  |

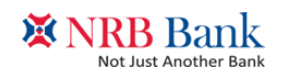

#### Step 6 – Provide information for Joint Application **Online Account Opening Application**

|                                               | Inform                                                                                       | nation of Joint Applicant                                      |                                                 |
|-----------------------------------------------|----------------------------------------------------------------------------------------------|----------------------------------------------------------------|-------------------------------------------------|
|                                               | Do you                                                                                       | I want a Joint Applicant?                                      |                                                 |
| Select your favorable option                  | No Yes                                                                                       |                                                                |                                                 |
|                                               | Full Name                                                                                    | Date of Birth                                                  |                                                 |
| Enter valid name of Joint applicant           | MO                                                                                           | 1990                                                           | Enter valid Date of Birth of Joint applicant    |
|                                               | Nationality*                                                                                 | ID Type                                                        |                                                 |
| Select favorable option                       | Bangladesh Non-Bangladesh                                                                    | NID ~                                                          | Select your favorable option                    |
|                                               |                                                                                              | ID Value                                                       |                                                 |
|                                               |                                                                                              | 234                                                            | Enter valid NID Number                          |
|                                               | Father's Name*                                                                               | Mother's Name*                                                 |                                                 |
| Enter Joint applicant's Father's Name         | GOF                                                                                          | SE                                                             | Enter Joint applicant's Mother's Name           |
|                                               | Occupation Email                                                                             | Mobile                                                         |                                                 |
| Enter valid information                       | SERVICE ~ MOSLE@                                                                             | 01                                                             | Enter contact information                       |
|                                               | Relations                                                                                    | ship with Primary Applicant                                    |                                                 |
| Select favorable option                       | Spouse Parent Brother/Sister Chil                                                            | ld Other (Please Specify)                                      |                                                 |
| Enter Joint applicant's valid present address | Joint Ap                                                                                     | Same as Applicant's Permanent Address                          |                                                 |
|                                               | Joint App<br>Other Same as Self Present Address Sam<br>Same as Applicant's Permanent Address | licant's Permanent Address<br>e as Applicant's Present Address | Enter Joint applicant's valid Permanent address |
| Press PREVIOUS                                | PREVIOUS NEXT                                                                                |                                                                | Press NEXT to proceed                           |

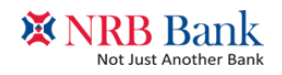

#### Step 7 – Provide information of Nominee(s)

#### **Online Account Opening Application**

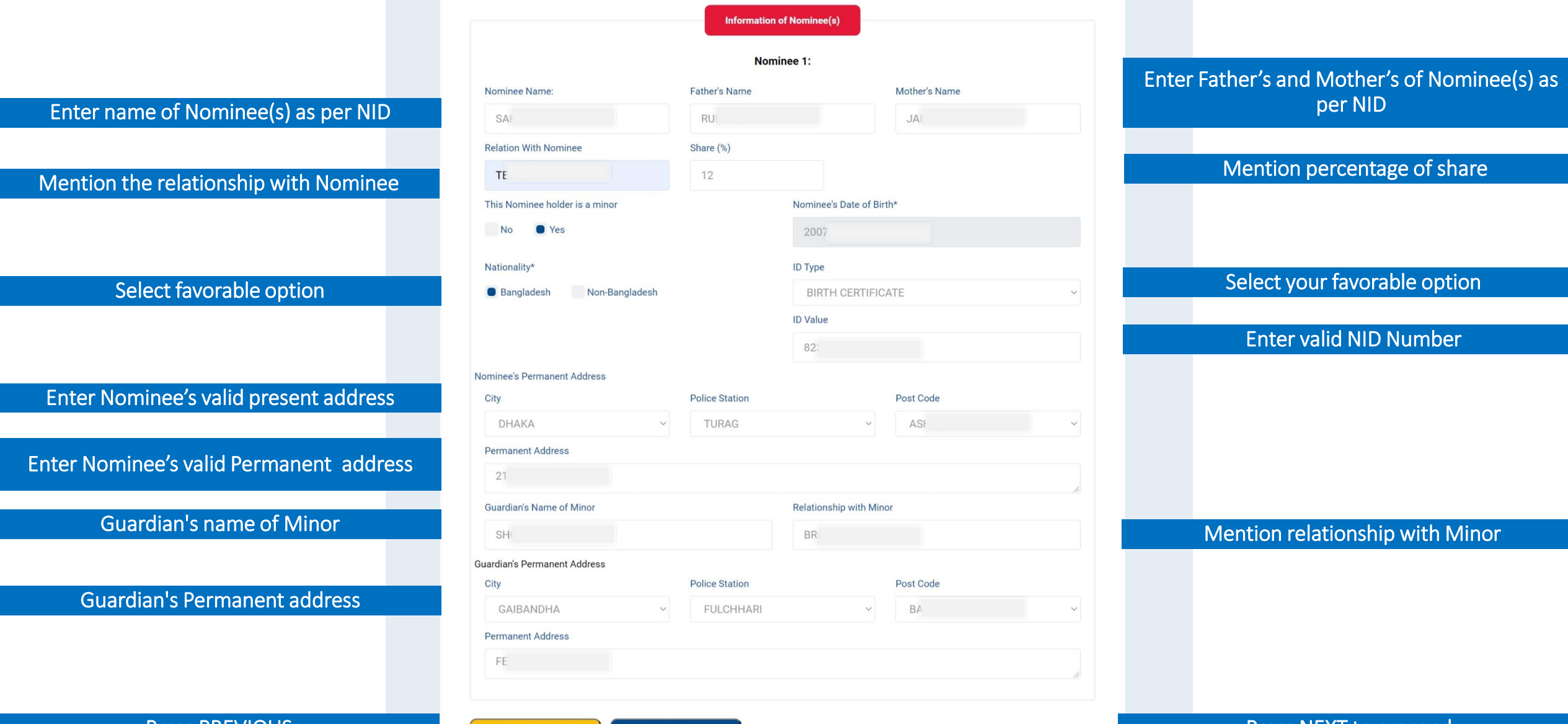

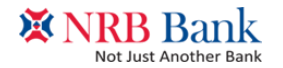

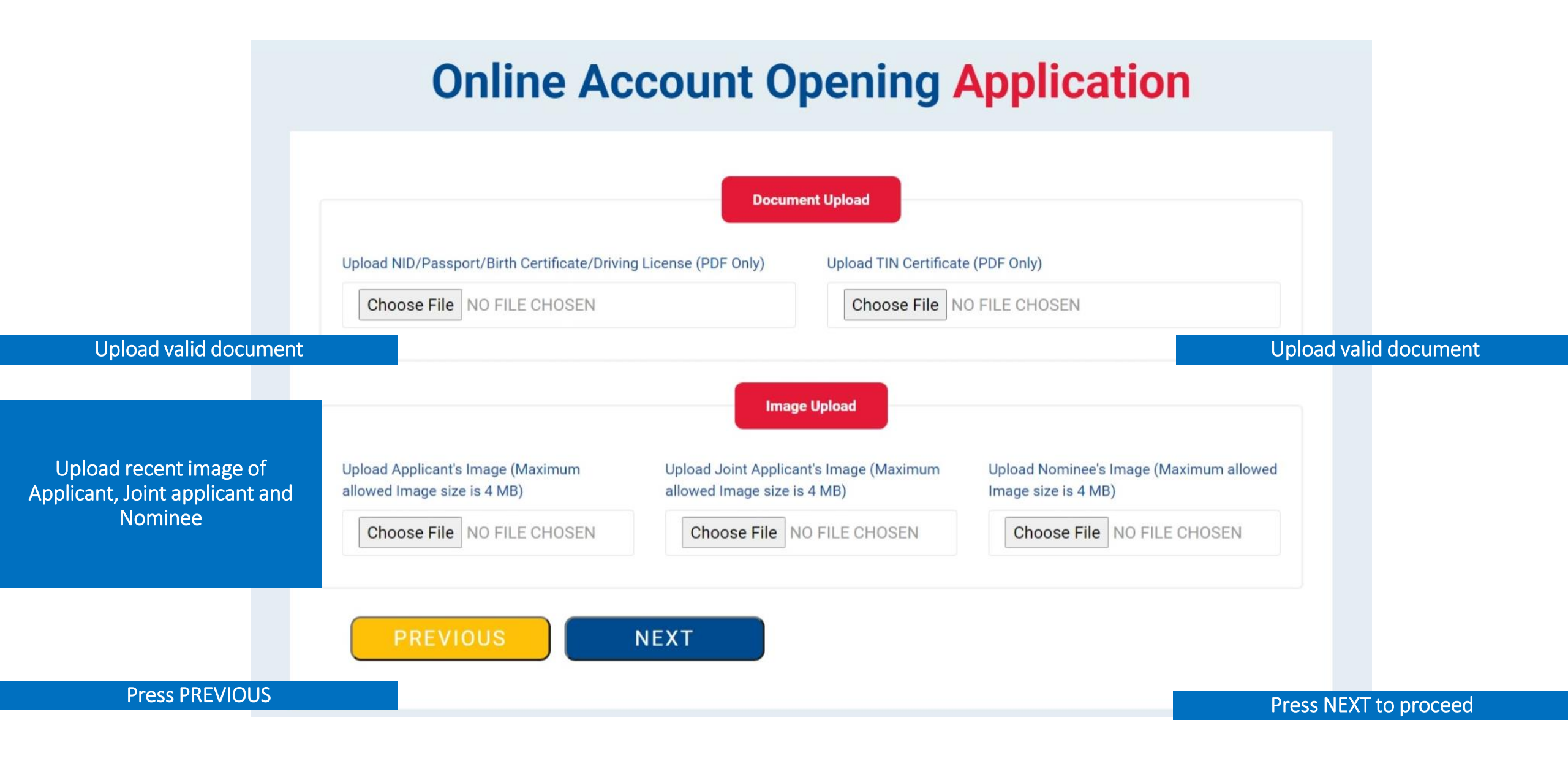

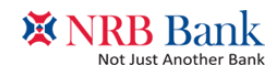

Step 8 – Product information

# **Online Account Opening Application**

Select favorable option

Select favorable option

**Enter Valid information** 

**Enter Valid information** 

Enter information

Press SUBMIT to complete the application

| Select Department       | Select Product                                 |                                    |
|-------------------------|------------------------------------------------|------------------------------------|
| RETAIL DEPOSIT ACCOUNTS | ~ AMAR SHAPNO                                  | Select Favorable                   |
| Select tenure           | Select Prefered Branch                         |                                    |
| NIL-4.50%               | ~ PRINCIPAL BRANCH                             | <ul> <li>Select Favorab</li> </ul> |
|                         | Amar Shapno                                    |                                    |
| Tenure/Inst             | allment Interest/Maturity/Monthly Return Value |                                    |
| NIL                     | 4.50%                                          |                                    |
| Source of Income        | Renewal Option                                 |                                    |
| OWN BUSINESS            | ~ PRINCIPLE WITH INTEREST                      | Select favorat                     |
| Source ID Nur           | nber                                           |                                    |
|                         |                                                |                                    |
|                         |                                                |                                    |
|                         | Amount                                         |                                    |
|                         |                                                |                                    |
| Amount                  |                                                |                                    |
| 700000                  |                                                |                                    |
|                         |                                                |                                    |

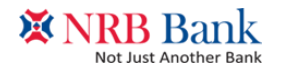

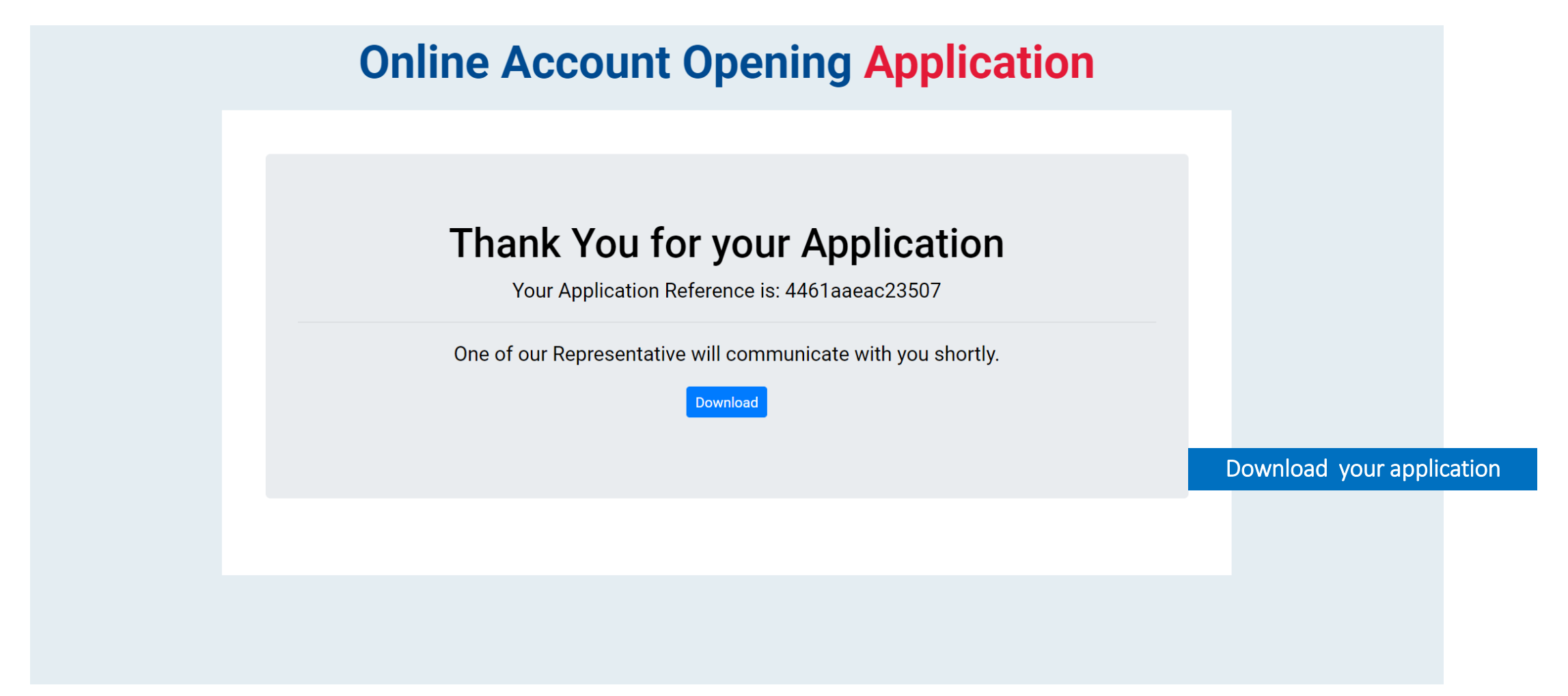

# Congratulation! Reference for account opening created Successfully!

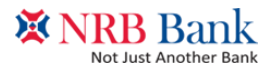

Thank you for banking with us!